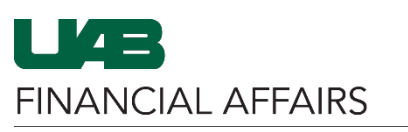

## **iProcurement: Creating a Copier Requisition**

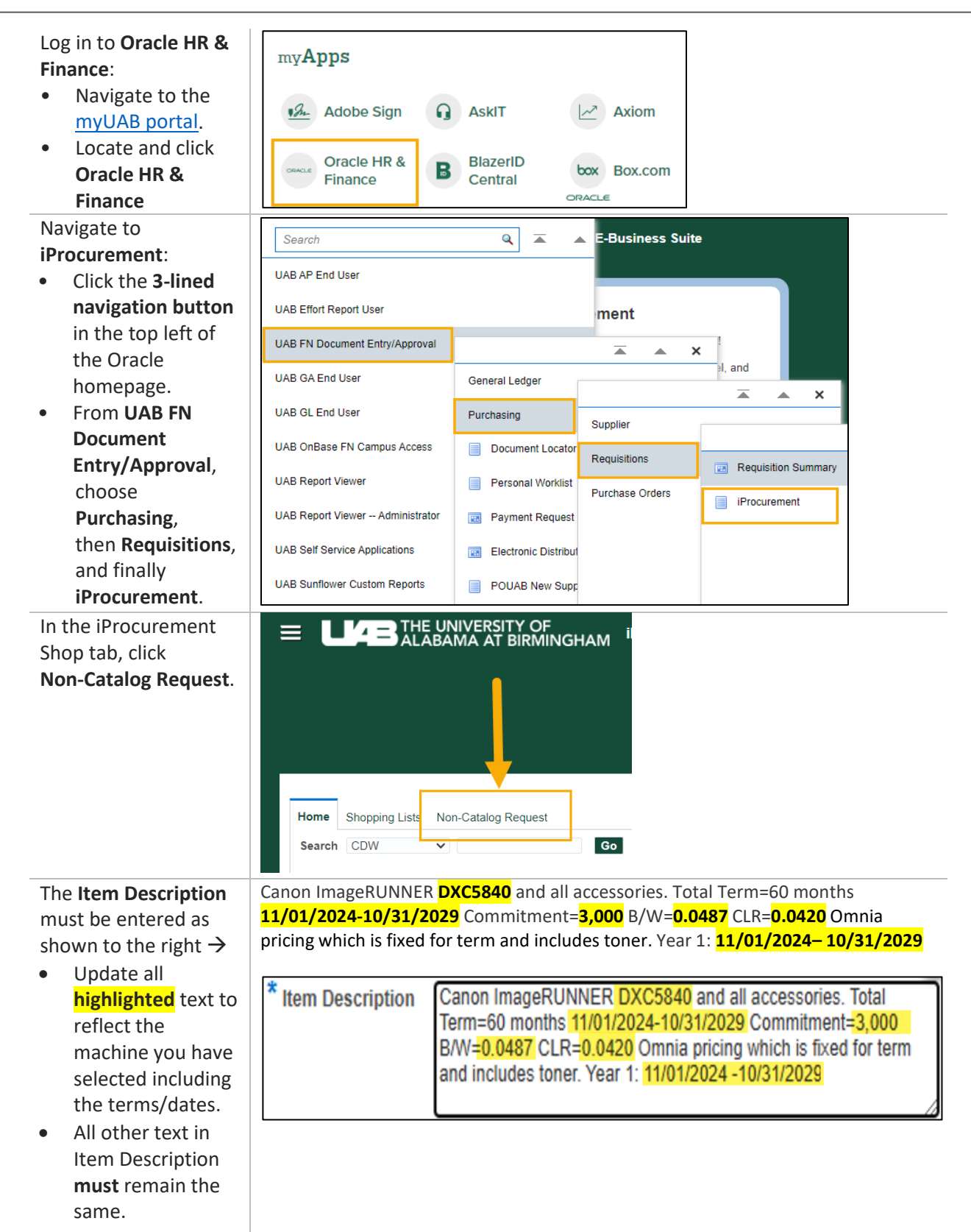

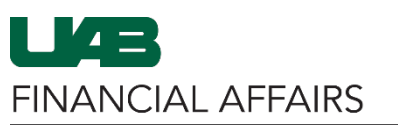

| Complete all of the                 | B. Category: Copier.                                                                                                    | Lease                                       |                                                               |                   |               |              |  |
|-------------------------------------|----------------------------------------------------------------------------------------------------|---------------------------------------------|---------------------------------------------------------------|-------------------|---------------|--------------|--|
| required fields, in                 | C. Quantity: 12                                                                                                    |                                             |                                                               |                   |               |              |  |
| addition to the                     | D. Unit of Measure: Months                                                                                              |                                             |                                                               |                   |               |              |  |
| Supplier Name and                   | E. Unit Price: Monthly Cost as indicated on the CPC Program sheet [enter a                                              |                                             |                                                               |                   |               |              |  |
| Site fields using the               | monetary value]                                                                                                    |                                             |                                                               |                   |               |              |  |
| text to the right $\rightarrow$     | F. Supplier Name: Canon Financial Services                                                                              |                                             |                                                               |                   |               |              |  |
| -                                   | G. Supplier Site: A-CHICAGO                                                                                             |                                             |                                                               |                   |               |              |  |
|                                     | ***                                                                                                    |                                             |                                                               | <u> </u>          |               |              |  |
|                                     | * Item Description Canon Im                                                                                             | can provide description<br>ageRUNNER DXC584 | 0 and all accessories. Total                                  | Supplier Name     | A-CHICAGO     | AL SERVICES  |  |
|                                     | Term=60<br>B/W=0.04                                                                                                    | months 11/01/2024-10<br>I87 CLR=0.0420 Omni | 31/2029 Commitment=3,000<br>a pricing which is fixed for term | Phone             |               |              |  |
|                                     |                                                                                                    | ues toner, rear 1, 11/0                     | 12024 - 10/3 1/2029                                           | Supplier item     |               |              |  |
|                                     | Category Copier.Le                                                                                                    | ase                                         | <u></u> ⊿ Q                                                   |                   |               |              |  |
|                                     | Unit of Measure Months                                                                                                  | Q                                           |                                                               |                   |               |              |  |
|                                     | Unit Price 146.1                                                                                                    |                                             |                                                               |                   |               |              |  |
|                                     |                                                                                                    |                                             |                                                               |                   |               |              |  |
| Click Add to Cart and               |                                                                                                    |                                             |                                                               |                   |               |              |  |
| Next. This will add this            |                                                                                                    |                                             |                                                               |                   |               |              |  |
| Line to your Shopping               |                                                                                                    | 0                                           | lear All Add to Favorite                                      | s Add to Cart and | New Add to Ca | art and Next |  |
| Cart and clear the                  |                                                                                                    |                                             |                                                               |                   |               |              |  |
| fields for you to                   |                                                                                                    |                                             |                                                               |                   |               |              |  |
| proceed with adding                 | <u>N</u> Q                                                                                                    |                                             |                                                               |                   |               |              |  |
| additional Lines.                   |                                                                                                    |                                             |                                                               |                   |               |              |  |
|                                     |                                                                                                    |                                             |                                                               |                   |               |              |  |
| Add an <b>additional line</b>       | Item Description: Ve                                                                                                    | ar 2·11/1/                                  | 2025 - 10/31/2                                                | 2026              |               |              |  |
| for each year of the of             | Category: Conjer Lease                                                                                                  |                                             |                                                               |                   |               |              |  |
| the lease                           | Quantity: 12                                                                                                    |                                             |                                                               |                   |               |              |  |
| Item Description                    | Unit of Measure: Months                                                                                                 |                                             |                                                               |                   |               |              |  |
| and <b>Unit Price</b> will          | Unit Price: 0<br>Supplier Name: Canon Financial Services                                                                |                                             |                                                               |                   |               |              |  |
| be different for                    |                                                                                                    |                                             |                                                               |                   |               |              |  |
| each year                           | Supplier Site: <b>A-CHICAGO</b>                                                                                         |                                             |                                                               |                   |               |              |  |
| <ul> <li>See example to</li> </ul>  |                                                                                                    |                                             |                                                               |                   |               |              |  |
| the right $\rightarrow$             | * Indicates required field                                                                                              |                                             |                                                               |                   |               |              |  |
| <ul> <li>After Vear 5 is</li> </ul> | *                                                                                                    | Quada Laan na                               | vide description, item pris                                   | and supplify the  |               |              |  |
| added click the                     | tem type Souds. I can provide description, item price and quantity ▼ * Item Description Year 2: 11/01/2025 - 10/31/2026 |                                             |                                                               |                   |               |              |  |
| View Cart and                       | item beschption                                                                                                    |                                             | 0 10/01/2020                                                  |                   |               |              |  |
| Checkout button                     | * Cotorer                                                                                                    | Conjectores                                 | Shopping Car                                                  | t                 |               |              |  |
|                                     | * Quantity                                                                                                    | 12                                          | Your cart contain                                             | ns 5 lines.       |               |              |  |
|                                     | * Unit of Measure                                                                                                    | Months                                      | Recently Added L                                              | lines             |               |              |  |
|                                     | * Unit Price                                                                                                    | 0                                           | Year 2:<br>11/01/2                                            | 12 N              | Nonths        |              |  |
|                                     | * Currency                                                                                                    | USD 🗸                                       | Year 2:                                                       | 12 N              | Nonths        |              |  |
|                                     |                                                                                                    |                                             | Year 2                                                        |                   |               |              |  |
|                                     |                                                                                                    |                                             | 11/01/2                                                       | 12 N              | Nonths        |              |  |
|                                     |                                                                                                    |                                             | Year 2:<br>11/01/2                                            | 12 N              | Nonths        |              |  |
|                                     |                                                                                                    |                                             | Canon                                                         | 12                | Vonths        |              |  |
|                                     |                                                                                                    |                                             | ImageRUNN                                                     | . 12 1            |               |              |  |
|                                     |                                                                                                    |                                             | View                                                          | Cart and Che      | eckout        |              |  |
|                                     |                                                                                                    |                                             | VIEW                                                          | earne und Gill    |               |              |  |

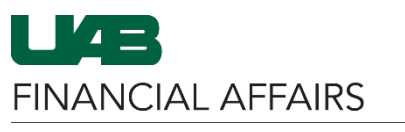

3

4

5

Year 2: 11/01/2027 -

Continue Shopping

10/31/2028 Year 2: 11/01/2028 -

10/31/2029

## **iProcurement: Creating a Copier Requisition**

On the **Checkout Shopping Cart** screen, enter the \* Description Canon ImageRUNNER DXC5840 and all accessories. Total Term=60 months 11/01/. Need By Date 11-Feb-2026 00:01:00 following: \* Deliver-To Location Bham Main Campus **Order method:** N Q • Additional Header Information Print Deliver To: The . \* Order Method Print N Q point-of-contact Print \* Deliver To Name William Never -Purchasing for this order. \* Building Abbreviation & Room/Suite 801 5th Ave S 801FIN 200G **Building Room:** . \* Requester's Phone # 205934-4515 Enter the physical \* Requester's Email william.never@uab.edu address where the \* Department Name University Purchasing machine will be Expiration Date to. installed, including \* Do scanned documents exist? N N Q No Building Code & \*\*Building Abbreviation & Room/Suite Format Examples: Room # JT 404; AB 520, SHEL 220; MCLM 256; etc.. Building List Lookup • **Requester's** Phone #: Enter the full phone number **Requester's Email** • Department Name After all information is \*\*Building Abbreviation & Room/Suite Format Examples: entered, click the JT 404; AB 520, SHEL 220; MCLM 256; etc., Building List Lookup **Continue Shopping** button below the Line Show Delivery and Billing Items. Line Item Description Unit Quantity Canon ImageRUNNER 1 Months 12 Year 2: 11/01/2025 - 10/31/2026 2 Months 12 Year 2: 11/01/2026 - 10/31/2027

Months

Months

Months

12

12

12

Edit

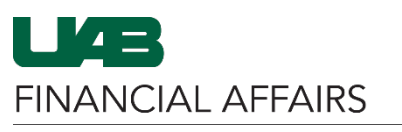

## On the Edit and Submit Requisition Selecters: Update Copy Delete page: Details Description Quantity Unit Canon ImageRUNNER Select the -• 12 Months checkbox in the Year 2: 11/01/2025 -10/31/2026 12 Months Details column for Year 2: 11/01/2026 -Billing Line 1 only 10/31/2027 ÷ Year 2: 11/01/2027 -Click the green • 10/31/2028 Line UAB AKE GI Date **Update** button Year 2: 11/01/2028 -10/31/2029 0000000 000 00000000 00000000 001 0 11-Feb-2025 Enter the • ACCOUNT.SUBACCOUNT.BALANCING.ORGANIZATION.FUTURE.OBJECT appropriate **billing** account ♂TIP Total allocation must equal 100% of the selected line values. information Apply The **Object** • Code/Expenditure Type must be entered as 8609994 - PRINT **COPY SERVICES** Scroll to the right • of the page and click **Apply** Once complete, select Notwithstanding any provision of this purchase order to the contrary, the Add Attachment: use of this purchase order shall be for the Customer's administrative convenience only, and any terms and conditions in this purchase order Choose Long Text • which conflict with or vary from the terms contained in Contract from the 2020002755, 12/16/2020, between Canon USA, Inc. and the University of **Attachment Type** California and UC 263461, shall be deemed null and void. dropdown Select Category To • Add Attachment × Supplier Attachment Type Paste the text to Long Text • ~ the right into the Title Description provided Long Text box $\rightarrow$ Category To Supplier ~ Click Apply . \*Long Text Enter the above text here... Cancel Add Another Apply

## iProcurement: Creating a Copier Requisition

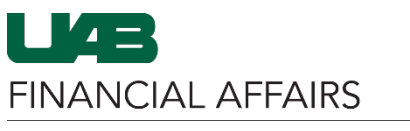

*If this is a new copier* and is not replacing one that is currently on the CPC program, click **Submit** to submit the requisition for approval.

*If you are replacing a copier* currently on the CPC program:

- Select Add Attachment again
- Choose Long Text as the Attachment Type
- Select Category To Supplier
- In the text box enter the text to the right, editing the numbers to your original machine →
- Click Apply
- Then **Submit** the requisition for approval

This PO replaces: Original PO #, Machine Serial #, Machine Model Number

| Add Attachmer                           | nt                                                                                     | ×         |
|-----------------------------------------|----------------------------------------------------------------------------------------|-----------|
| Attachment Type<br>Title<br>Description | Long Text 🗸                                                                            |           |
| Category<br>*Long Text                  | To Supplier  This PO replaces: PO # - 1234567 Serial # - XYZ123 Model Number - DXC5640 |           |
|                                         | Cancel Add Anot                                                                        | her Apply |